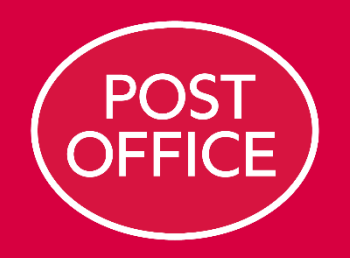

# **Purchase Orders**

Supplier User Guide

### Viewing an order

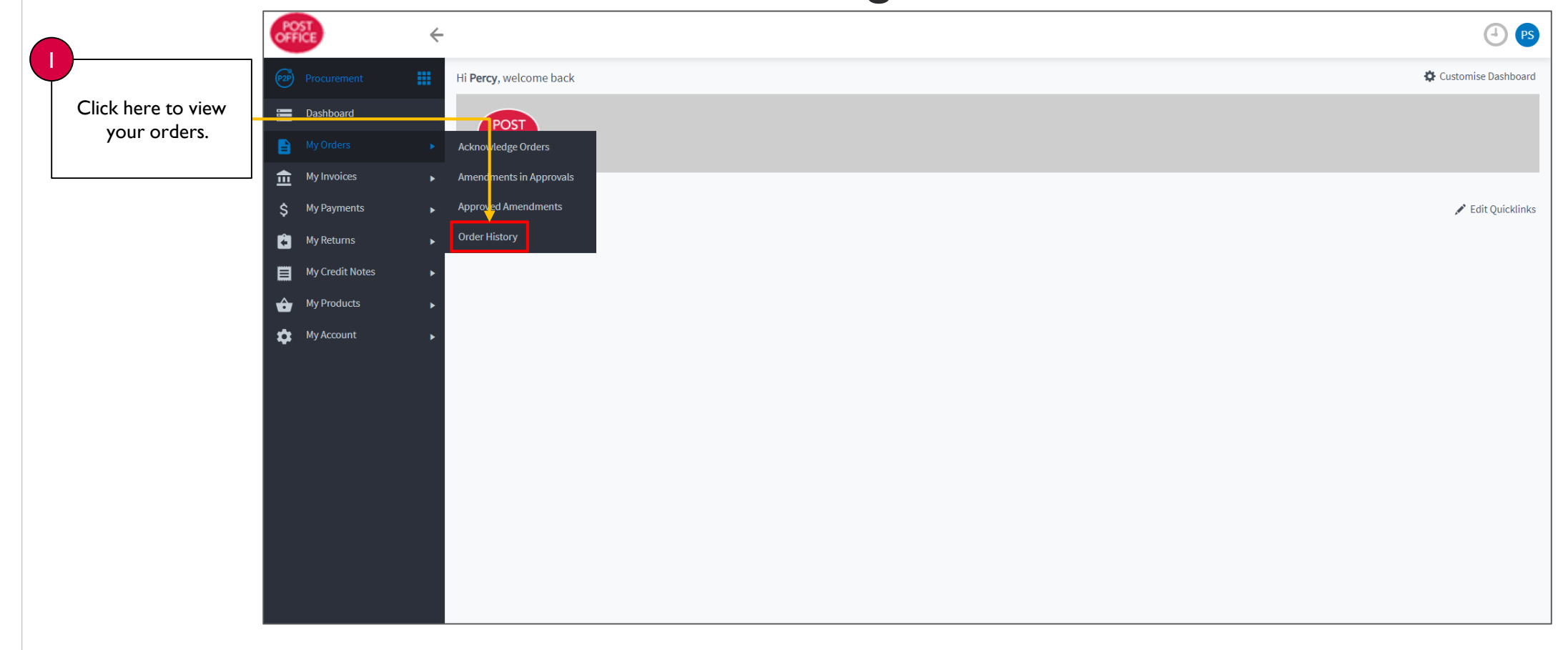

## Viewing an order (cont.)

|                     | POST<br>OFFICE                | ÷                                           |                    |              |                       |                                    |  |  |  |
|---------------------|-------------------------------|---------------------------------------------|--------------------|--------------|-----------------------|------------------------------------|--|--|--|
| Click Wiew? for the | Procurement III Order History |                                             |                    |              |                       |                                    |  |  |  |
| order you want to   | E Dashboard                   |                                             |                    |              |                       |                                    |  |  |  |
| see.                | My Orders                     | Search For:                                 | Date: Last 14 days | Search Reset |                       |                                    |  |  |  |
|                     | My Invoices                   | Items per page: 20 🗸   🗹 Ready For Archive? | Customise          |              |                       | Page 1 of 1 of 1 records returned. |  |  |  |
|                     | \$ My Payments                |                                             | Reference          | Date         | Status                | <u>Net Total</u>                   |  |  |  |
|                     | 着 My Returns                  | View                                        | 6700003116         | 29 May 2020  | Received and Invoiced | 1,000.00                           |  |  |  |
|                     | My Credit Notes               | · ·                                         |                    |              |                       |                                    |  |  |  |
|                     | Hy Products                   | •                                           |                    |              |                       |                                    |  |  |  |
|                     | 🕸 My Account                  | •                                           |                    |              |                       |                                    |  |  |  |
|                     |                               |                                             |                    |              |                       |                                    |  |  |  |
|                     |                               |                                             |                    |              |                       |                                    |  |  |  |
|                     |                               |                                             |                    |              |                       |                                    |  |  |  |
|                     |                               |                                             |                    |              |                       |                                    |  |  |  |
|                     |                               |                                             |                    |              |                       |                                    |  |  |  |
|                     |                               |                                             |                    |              |                       |                                    |  |  |  |
|                     |                               |                                             |                    |              |                       |                                    |  |  |  |
|                     |                               |                                             |                    |              |                       |                                    |  |  |  |
|                     |                               |                                             |                    |              |                       |                                    |  |  |  |

#### Viewing an order (cont.)

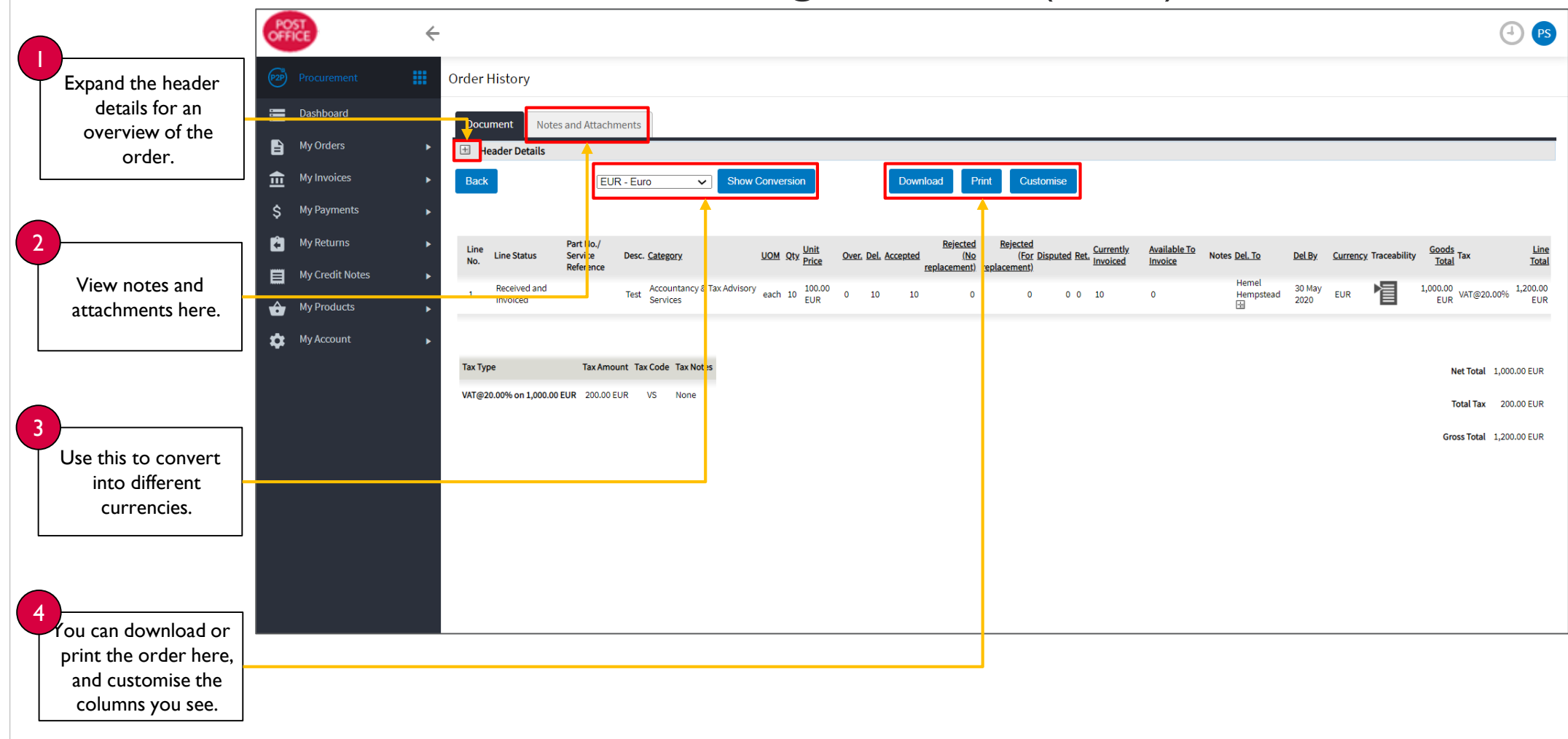

#### Acknowledging or amending an order (if not auto-acknowledge)

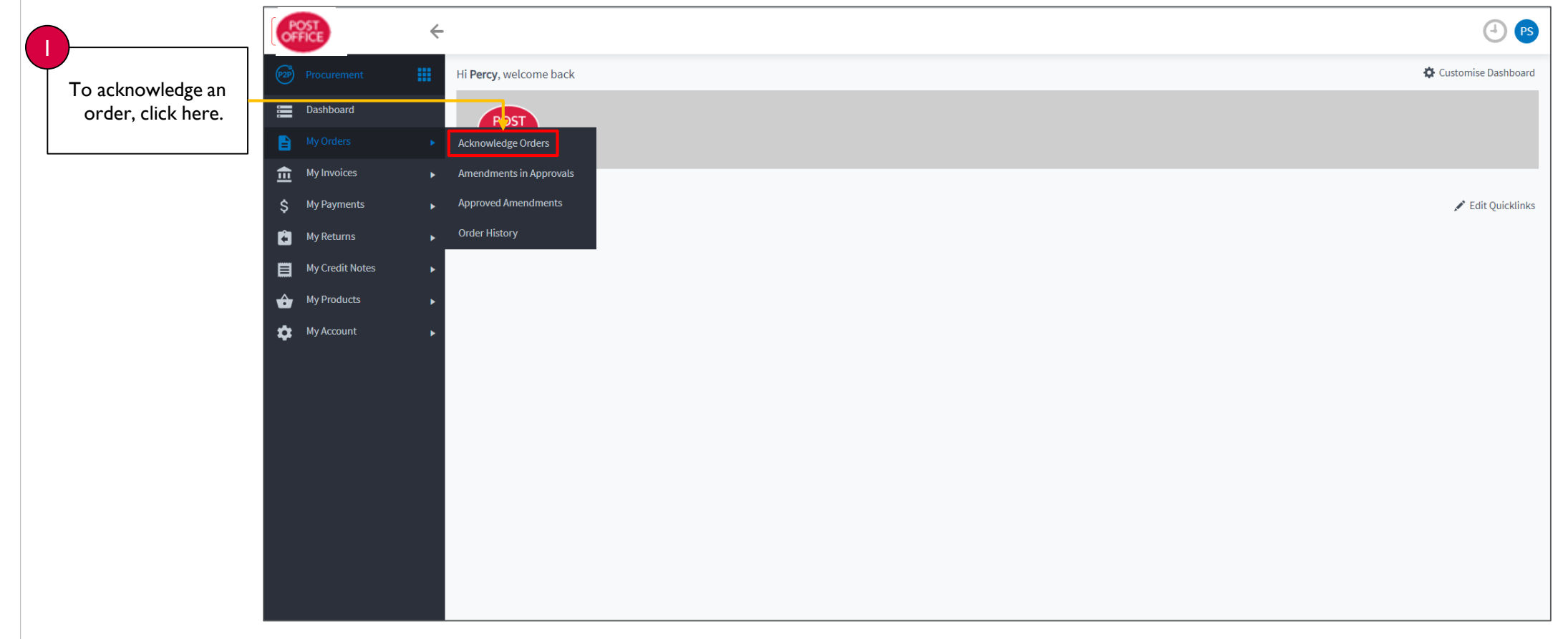

PURCHASE ORDERS SUPPLIER USER GUIDE

#### Acknowledging or amending an order (if not auto-acknowledge) cont.

|                                                                                                    | )                              | POST (                | ÷                 |                                                 |                    |              |               |                     |                                    |
|----------------------------------------------------------------------------------------------------|--------------------------------|-----------------------|-------------------|-------------------------------------------------|--------------------|--------------|---------------|---------------------|------------------------------------|
| To amend or<br>acknowledge the<br>order, click here.<br>2<br>To just view the<br>order, click here. | To amend or<br>acknowledge the | P2P Procurement       | <b>III</b> Orders | Awaiting Acknowledgement                        |                    |              |               |                     |                                    |
|                                                                                                    | Dashboard                      |                       |                   |                                                 |                    |              |               |                     |                                    |
|                                                                                                    |                                | My Orders             |                   | Search For:<br>Items per page: 20 ▼   Customise | Date: All <b>v</b> | Search Reset |               |                     |                                    |
|                                                                                                    |                                | f My Invoices         | ►<br>Items p      |                                                 |                    |              |               |                     | Page 1 of 1 of 1 records returned. |
|                                                                                                    | )                              | <b>\$</b> My Payments |                   |                                                 | Reference          | Date         | <u>Status</u> | Seller Contact Name | Net Total                          |
|                                                                                                    | To just view the               | My Returns            | ► Sel             | Select View                                     | 670000612          | 27 Feb 2020  | New           | Percy Shelley       | 1,000.00                           |
|                                                                                                    | order, click here.             | My Credit Notes       | <u>+</u>          |                                                 |                    |              |               |                     |                                    |
|                                                                                                    |                                | Hy Products           | •                 |                                                 |                    |              |               |                     |                                    |
|                                                                                                    |                                | 🔅 My Account          | •                 |                                                 |                    |              |               |                     |                                    |
|                                                                                                    |                                |                       |                   |                                                 |                    |              |               |                     |                                    |
|                                                                                                    |                                |                       |                   |                                                 |                    |              |               |                     |                                    |
|                                                                                                    |                                |                       |                   |                                                 |                    |              |               |                     |                                    |
|                                                                                                    |                                |                       |                   |                                                 |                    |              |               |                     |                                    |
|                                                                                                    |                                |                       |                   |                                                 |                    |              |               |                     |                                    |
|                                                                                                    |                                |                       |                   |                                                 |                    |              |               |                     |                                    |

#### PURCHASE ORDERS SUPPLIER USER GUIDE

#### Acknowledging or amending an order (if not auto-acknowledge) cont.

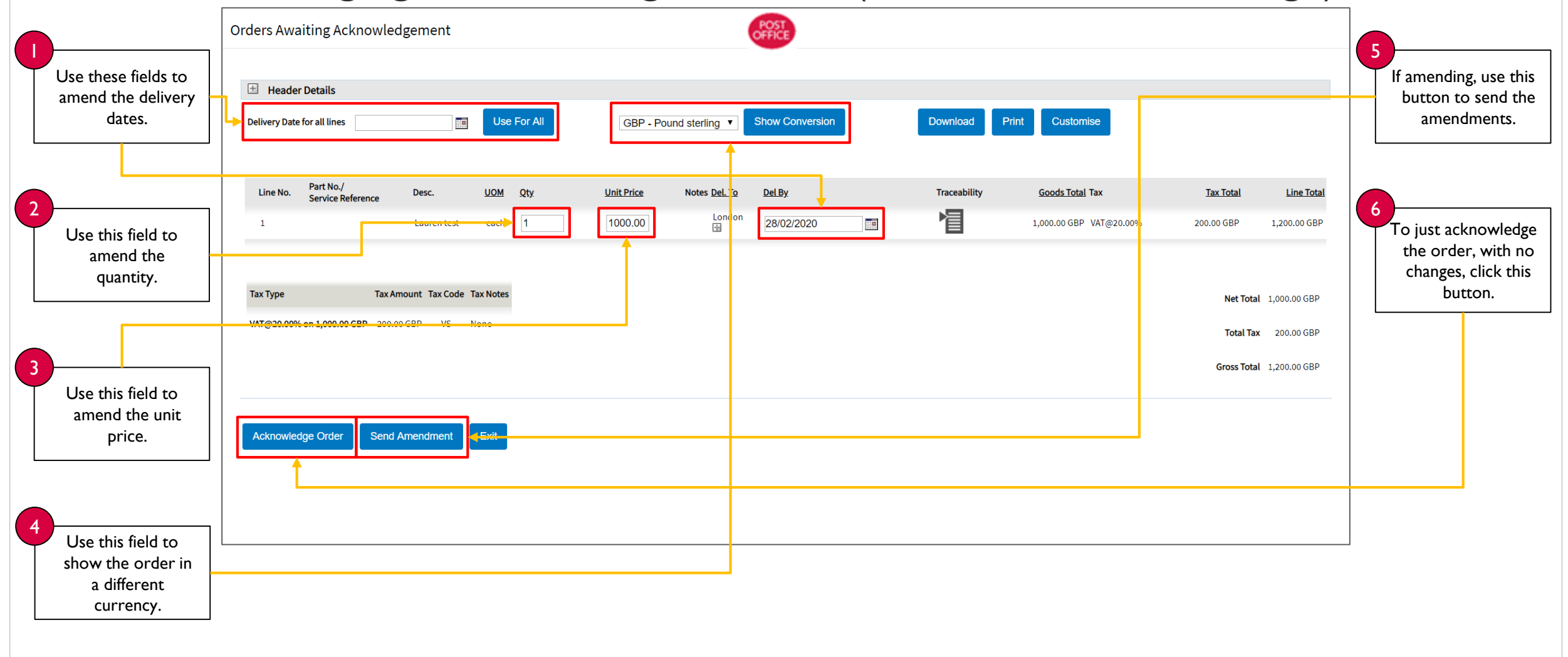